## Beanstack desktop instructions: How to **sign up**...

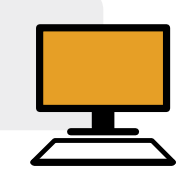

- Visit our Beanstack site, **westmontlibrary.beanstack.org** in your browser.
- Scroll down the page to Create an account.
  - If this is your first time using Beanstack, click on Register an Individual or Family
  - OR **If you already have an account** in Beanstack from a prior program, such as Summer Reading or Westmont Reads, click on **Sign In** then enter your email and password when prompted. When you sign in, you'll be prompted to register existing Readers for the current challenge.

## 3 To Register an Individual or Family:

- a. Answer the prompt Who would you like to register?
  - To register yourself as a Reader (participant) for the adult challenge, choose **I am registering myself**
  - Choose **I am an adult registering a child** to create an account plus add a child as a Reader (participant) for the challenge matching their age.
- b. Fill in all required information. The email and password you enter will be used to sign in for yourself and all Readers (participants) you add.

## 4 To add Readers:

- You can continue to add Readers during the new account registration process. Readers will be automatically prompted to sign up for the challenge matching their age.
- At any time after creating a Beanstack account, you can log in and add a Reader! Just click on the name of the currently selected Reader in the upper right corner of your screen. In the dropdown menu that opens, choose the last option: Add a Reader.

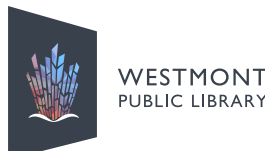

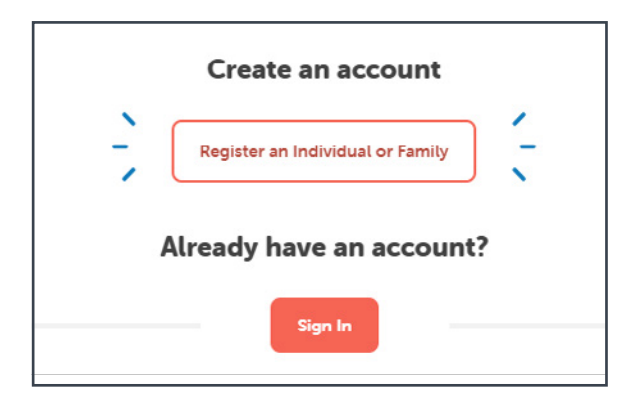

| Who would you like to register?                                                                                                    |
|----------------------------------------------------------------------------------------------------|
| I am registering myself. I am an adult registering a child.                                                                                                    |
| No matter which option you<br>choose, you always have the<br>ability to <b>add more Readers</b><br>(participants) to your account<br>for this program or a future one. |
| ×                                                                                                    |
| Honey Bee                                                                                                    |
|                                                                                                    |
| HB Honey Bee                                                                                                    |
| HB Honey Bee                                                                                                    |